## Instalação do SPSS 27

**Requisitos:** Verifique na seguinte página de internet:

http://www.univ-ab.pt/spss/27/requisitos/Windows-Linux-MacOs.pdf

O software IBM SPSS Statistics 27 pode ser instalado em computadores com diferentes sistemas operativos (apenas nas edições de 64 bits):

- Microsoft Windows 10;
- macOS (High Sierra 10.13 ou superior);
- • Linux.

**Nota:** Para conseguir instalar o SPSS tem ainda de ter acesso como administrador ao Sistema operativo.

## Instalação

- 1. Criar uma nova pasta no seu Ambiente de Trabalho
- 2. O software de SPSS 27 está disponível no endereço:
  - <u>http://spss.si.uab.pt/software/</u>
- 3. Transferir ficheiro ZIP

| ANALISE DE I                                                                                                    | DADO                                                                                                    | 5                                                                                                    |              | SOFTWARE                                                                                  |  |
|----------------------------------------------------------------------------------------------------|----------------------------------------------------------------------------------------------------|----------------------------------------------------------------------------------------------------|--------------|-------------------------------------------------------------------------------------------|--|
| <ol> <li>Escolha a versão do SPSS que melho</li> <li>Faça a instalação seguindo os passos</li> <li>A licença de utilização ser-lhe-á envia</li> </ol>                              | er se adeque ao s<br>s descritos no mai<br>da por email, via                                                                               | Abrir 27windows.zip<br>Optou por abrin<br>2 27windows.zip                                                                        | ×<br>ilação. | <ul> <li>Anasis e de dados</li> <li>Design</li> <li>GIS</li> <li>Produtividade</li> </ul> |  |
| Manuais de instalação                                                                                                    | Softwares SPS                                                                                                    | que é um: zip Archive (1,1 GB)<br>de: http://www.univ-ab.pt                                                                      |              |                                                                                           |  |
| Manual de instalação do SPS5-26<br>Manual de instalação do SPS5-25<br>Manual de instalação do<br>SPS5-25-Mac<br>Manual de instalação do SPS5-24<br>Manual de instalação do SPS5-23 | <ul> <li>27 - Win</li> <li>27 - Linu</li> <li>26 - Win</li> <li>26 - Min</li> <li>26 - Mac</li> <li>26 - Linu</li> <li>25 - Wim</li> </ul> | O que deve o Fierfort Lazer com este ficheiro? Abrir cam 7:20 File Manager (predefinição) () () () () () () () () () () () () () | ar           |                                                                                           |  |
| <ul> <li>Manual de atualização da licença<br/>do SPSS</li> </ul>                                                                                                    | <ul> <li>25 – Win</li> <li>25 – Mac</li> <li>26 – Linux</li> </ul>                                                                         | • 23 - Linux<br>lows de 64 bits                                                                                                  |              |                                                                                           |  |

- 💷 Sistema de ges se X + III\ 🗊 📽 Z7window Cancelada C SERVIÇOS DE INF Z 27windows(2).zip Cancelada 27windows(1).zip Cancelada C SOFTWARE 5105943010433324186.pt Concluida - 7,1 KB -Micro Coffice 365 ArcGIS 💽 🔬 🧑 🧟 📴 🍕 🔂 📽 🥌 🔯 🖦 💭 də) , = W 72% c SE A copiar 1 item de 1 72% concluído Cerca de 5 seg 1 (313 MB) SOFT Página 1 de 4 72 pal T N H = 5 -1 + 100 🖕 🧔 🥥 📓 🍓 È. 🔤 🤨 🎼 🕃 🤹 🥌 🔯 🛶 💬 də) ,
- 4. Abrir as transferências e copiar para a pasta criada no Ambiente de Trabalho

5. Escolher 7-Zip – Extrair para aqui

| 🗄 5-೮ ಕ                    |                            | 1                                 | Manual SPSS em pri   | oducao - Word                      | 0        |           | Liliana Silva 🛛         |                   | s /x/     |
|----------------------------|----------------------------|-----------------------------------|----------------------|------------------------------------|----------|-----------|-------------------------|-------------------|-----------|
| Ficheiro Base Inserir 📕 🎴  | <b>.</b> .                 | Extrair                           | spss_download        |                                    |          |           | - 0                     | ×                 | Partilhar |
| K Cortar                   | Base Partilhar Ver         | Ferramentas de Pasta Comprimida   |                      |                                    |          |           |                         | ~ 💽               | -         |
| En Copiar ← →              | * ↑ Ste PC > Amb           | iente de trabalho > spss_download |                      |                                    |          | ✓ Õ Pi    | ocurar em spss_download | ,p                | r         |
| Colar<br>Pincel de Formata | A Name                     | ^                                 | Data da medifica     | Tao Tao                            | Temesha  |           |                         |                   | r         |
| Área de Transferência 📌 Ac | cesso Rápido               |                                   | Data de modifica     | an uho                             | lamanino |           |                         |                   | ^         |
|                            | Ambiente de 🖈 🚺 Windo      | ws                                | 18/08/2020 15:22     | Pasta de ficheir                   | 05       | 1         |                         |                   |           |
|                            | Transferência 🖈            | 56% A extrair C:\Users\liliana    | AD d\27windows       | 1).zip                             | - 0 ×    |           |                         |                   |           |
|                            | Documentos 🖈               | Tempo decorrido:                  | 00:00:05             | Tamanho:                           | 1167 M   |           |                         |                   |           |
|                            | magens 🖈                   | Tempo restante:                   | 00:00:03             | Velocidade:                        | 131 MB/s |           |                         |                   |           |
| INÍCIO                     | Manuais                    | Rácio de compressão:              | 93%                  | Processado:<br>Tamanho comprimido: | 615 M    |           |                         |                   |           |
|                            | Manual Instalaçi           |                                   |                      |                                    |          |           |                         |                   |           |
|                            | SPSS                       | A extrair                         |                      |                                    |          |           |                         |                   |           |
| <u> </u>                   | SPSS 27                    | Bas.cab                           |                      |                                    |          |           |                         |                   |           |
|                            | neDrive                    |                                   |                      |                                    |          |           |                         |                   |           |
| SOF I 💻 🖩                  | te PC                      |                                   |                      |                                    |          |           |                         |                   |           |
|                            | Ambiente de tra            |                                   |                      |                                    |          |           |                         |                   |           |
| e (                        | Documentos                 |                                   |                      |                                    |          |           |                         |                   |           |
|                            | imagens                    |                                   |                      |                                    |          |           |                         |                   |           |
|                            | Música                     |                                   | Securito plano       | Payar                              | Cancelar |           |                         |                   |           |
| <b>1</b>                   | Objetos 3D                 |                                   |                      |                                    |          | J         |                         |                   |           |
|                            | Transferências             |                                   |                      |                                    |          |           |                         |                   |           |
|                            | Videos 🗸                   |                                   |                      |                                    |          |           |                         |                   |           |
| 2 itens                    | 1 item selecionado 1,09 GB |                                   |                      |                                    |          |           |                         | (EE )             |           |
| 0 itens                    |                            |                                   |                      |                                    |          |           |                         |                   |           |
|                            |                            | Microsoft                         |                      |                                    |          |           |                         |                   |           |
| nheh ah asilènA            | e                          | Decian                            | lágina 1 de 4 72 pai | avras EB                           |          | H H 15    | + 100%                  |                   |           |
| Página 2 de 2 69 palavras  |                            |                                   |                      |                                    |          |           | * = 5                   |                   | + 220%    |
| # 💽 😆 🧕 4                  | 8 📧 💁 🔹                    | 😐 🖪 💻 🖪                           | E z                  |                                    |          | 0 🛎 💀 🍪 D | . 😋 😁 🔯 🛶 🆵 də)         | 15:22<br>18/08/20 | 20 🛡      |

6. Abrir a pasta Windows e executar o Setup como Administrador

| ⊟ 5·0 -                   |                              |             |                                  | Manual SPSS em produca | o - Word           | 0       |         | Liliana Silva      | <b>B</b> – | ø                 | 14   |
|---------------------------|------------------------------|-------------|----------------------------------|------------------------|--------------------|---------|---------|--------------------|------------|-------------------|------|
| Ficheiro Base Inserir     | 📑 l 🖸 📑 🖬                    |             | Gerir                            | Windows                |                    |         |         | -                  |            | < } Partilh       | ar   |
| 🚔 🐰 Cortar                | Ficheiro Base Partilh        | ar Ver      | Ferramentas de Aplicação         |                        |                    |         |         |                    | ~          | 0, -              |      |
| Copiar                    | ← → × ↑ 📙 > E                | ste PC > Ar | mbiente de trabalho > spss_dow   | nload > Windows        |                    |         | ~ õ     | Procurar em Window | s A        | ir                |      |
| Pincel de Formata         | ^                            | Nome        | ^                                | Data de modificação    | Tipo               | Tamanho |         |                    |            | ar *              |      |
| Área de Transferência     | 🖈 Acesso Rápido              |             |                                  | 10/00/2020 15:24       | Deste de Cabalace  |         |         |                    |            |                   | ^    |
|                           | 🔜 Ambiente de 🖈              | Data        | opiay<br>Access Pack             | 23/06/2020 13:24       | Pasta de ficheiros |         |         |                    |            |                   |      |
|                           | 👆 Transferência 🖈            | Doc         | umentação                        | 06/07/2020 12:05       | Pasta de ficheiros |         |         |                    |            |                   |      |
| Aná                       | 😫 Documentos 🖈               | Info        | rmação sobre requisitos técnicos | 06/07/2020 12:08       | Pasta de ficheiros |         |         |                    |            |                   |      |
| Página 2 de 2 69 palavras | 📰 Imagens 🛛 🖈                | linstr      | ruções de instalação             | 06/07/2020 12:09       | Pasta de ficheiros |         |         |                    |            |                   |      |
| 11 🔿 📫                    | Manuais                      | Netv        | work License Manager             | 06/07/2020 12:24       | Pasta de ficheiros |         |         |                    |            |                   |      |
| · · · ·                   | 📙 Manual Instalaçi           | Stati       | stics                            | 24/06/2020 15:19       | Pasta de ficheiros |         |         |                    |            |                   |      |
|                           | SPSS                         | 🛓 auto      | HUN                              | 06/07/2020 09:45       | Informações de c   | 2 KB    |         |                    |            |                   |      |
| Abrir a pac               | SPSS 27                      | 🕑 setu      | Abrir                            |                        | Aplicação          | 504 KB  |         |                    |            |                   |      |
| Abili a pas               | <ul> <li>OneDrive</li> </ul> |             | Executar como administrar        | dor                    |                    |         |         |                    |            |                   |      |
|                           |                              |             | Resolver problemas de con        | npatibilidade          |                    |         |         |                    |            |                   |      |
| Drocodor à                | Este PC                      |             | 7-Zip                            | >                      |                    |         |         |                    |            |                   |      |
| Proceder a                | Ambiente de tra              |             | CRC SHA                          | >                      |                    |         |         |                    |            |                   |      |
|                           | Documentos                   |             | Analisar com Microsoft De        | fender                 |                    |         |         |                    |            |                   |      |
|                           | E Imagens                    |             | Partilhar                        |                        |                    |         |         |                    |            |                   |      |
|                           | Música                       |             | Conceder acesso a                | >                      |                    |         |         |                    |            |                   |      |
|                           | Dijetos 3D                   |             | Restaurar versões anteriore      | 5                      |                    |         |         |                    |            |                   |      |
|                           | Transferências               |             | Enviar para                      | >                      |                    |         |         |                    |            |                   |      |
|                           | Videos v                     |             | Cortar                           |                        |                    |         |         |                    |            |                   |      |
|                           | 9 itens 1 item seleciona     | do 564 KB   | Copiar                           |                        |                    |         |         |                    | 8==        | <b>F</b>          |      |
|                           |                              |             | Criar atalho                     |                        |                    |         |         |                    |            |                   |      |
|                           |                              |             | Eliminar                         |                        |                    |         |         |                    |            |                   |      |
|                           |                              |             | Mudar o nome                     |                        |                    |         |         |                    |            |                   |      |
| Página 3 de 3 85 palavras | L\$                          |             | Propriedades                     |                        |                    |         |         |                    |            | I +               | 220% |
| # 💽 ڬ (                   | ) 🤗 🗷 🧕                      | <u>i</u>    | - 3 🗖                            | <u>.</u>               |                    |         | 0 = 💀 🖏 | 0. 😋 🗢 🖾 🖎         | 도 40) 18   | 15:26<br>/08/2020 | a    |

7. Proceder à instalação

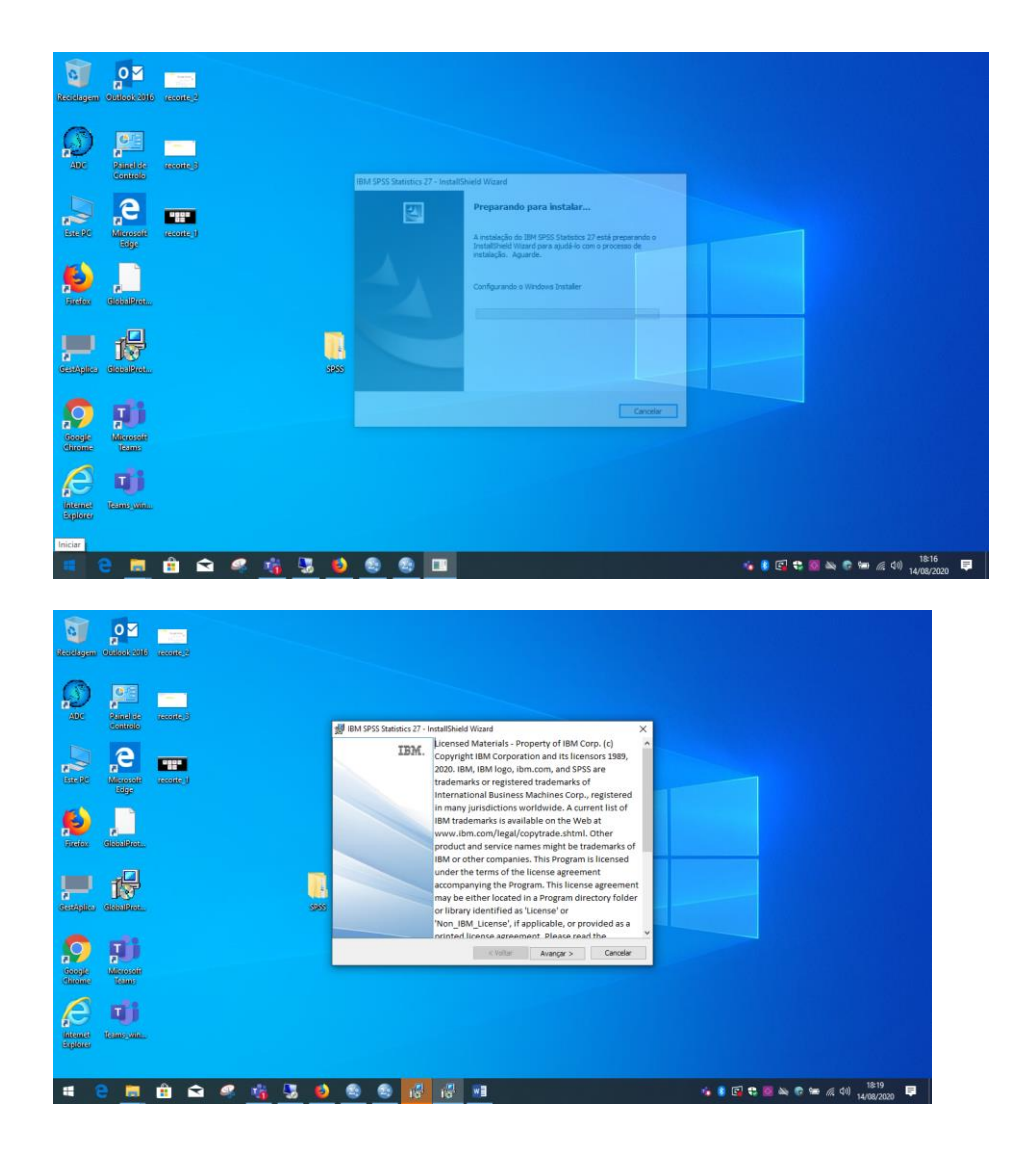

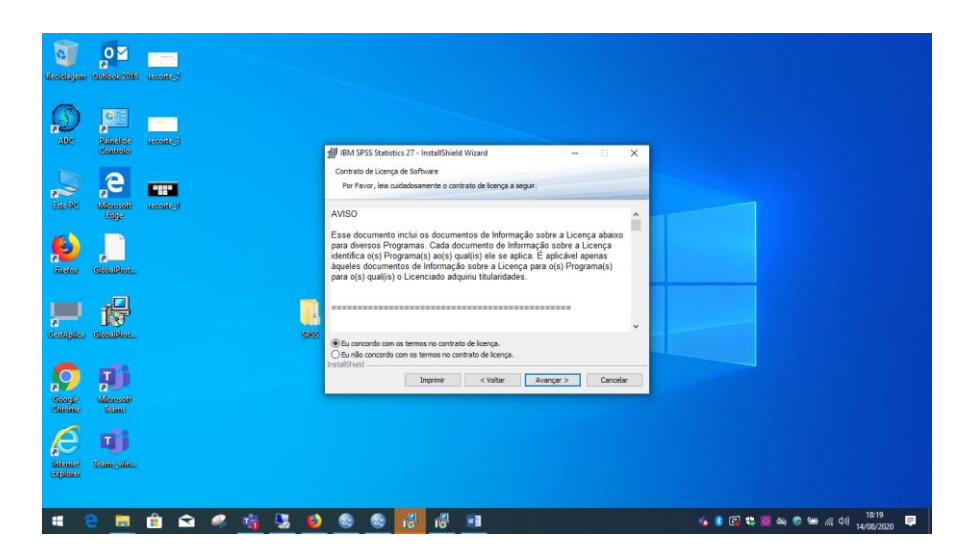

| teedigaa tubbahatik anaat         |                                                                                                    |                           |
|-----------------------------------|----------------------------------------------------------------------------------------------------|---------------------------|
| ADC Parallel accorded             | 👹 BMA 5955 Stelestics 27 - Instat/Shedd Wizard 🛛 🗙                                                                                                    |                           |
| Statelite Manager and Statelite   | Posts de dection           Coper menore para incluir resida patela ou dique em Alterar para instalar<br>comuna patela diferenza           Deciminaria da a DIM (1955 Statistica 27)           Incluir a DIM (1955 Statistica 27)           Atterar |                           |
|                                   |                                                                                                    |                           |
|                                   | See Prodebind                                                                                                    |                           |
|                                   | Epop deponiel en disco < Volter Averger > Canceler                                                                                                    |                           |
| latine Tamyaka.<br>Septem         |                                                                                                    | 18:19                     |
|                                   |                                                                                                    | na/2020                   |
| And Analysis and Analysis         |                                                                                                    |                           |
|                                   | 劇 IBM SPSS Santistics 27 - InstallSheld Wizard ×<br>Prosto para instalar o programa<br>O sosterine está pronto para incora a instalação.<br>Cita em Totale para instala santidação.                                                                |                           |
|                                   | Se design rever au alterar alguna configuração de sua instalação, dique em Vatar. Orque em Cancelar para sua do assistente.                                                                                                    |                           |
| Conception Conception             | 95                                                                                                    |                           |
| Coopie Marrosoft<br>Calonie Teams | Vatal/Indd <td></td>                                                                                                    |                           |
| kome U                            |                                                                                                    |                           |
| 4 2 🛤 🔒 🖬 🖏                       |                                                                                                    | 18:20<br>//≩ (10) 18/20 ■ |

| a p∎<br>keckigen Oktobetelle senere |                                                                                                    |                            |
|-------------------------------------|----------------------------------------------------------------------------------------------------|----------------------------|
|                                     |                                                                                                    |                            |
|                                     | ggy low as dealards in - misanome witan     Arquives em use     Arquives em use     Arquives em use     Arquives em use     Arquives em use     Arquives em use     Arquives em use     Arquives     Arquives |                            |
| see California                      | Explorated do Windows<br>Predox<br>Predox<br>Predox<br>Predox<br>Predox<br>Morsoft Teams                                                                                                    |                            |
| P P R                               | Microsoft Teams<br>Microsoft Teams<br>(1) Prechar automaticamento e tentar renciar aplcativos.                                                                                                    |                            |
| South Manager                       | O Nilo fechar aplicativos. (Será necessiório nenciar.)<br>Installovied                                                                                                    |                            |
|                                     |                                                                                                    |                            |
|                                     | 6 6 / H //                                                                                                    | 🐐 🖇 💽 🔩 🧱 🖦 🕫 100 🖉 1821 📮 |

| 0                                                                                                    | 0                                       |                  |                                       |                                                                                                    |                                  |
|----------------------------------------------------------------------------------------------------|-----------------------------------------|------------------|---------------------------------------|----------------------------------------------------------------------------------------------------|----------------------------------|
| Receiption                                                                                                    | 000000000000000000000000000000000000000 | useane.2         |                                       |                                                                                                    |                                  |
| Ø                                                                                                    | 0                                       |                  |                                       |                                                                                                    |                                  |
| ADC                                                                                                    | Painel de<br>Controlio                  | receite 3        | 劇 IBM SPSS Statist                    | ics 27 - InstallShield Wizard — 🗌 🗙                                                                                                    |                                  |
| -                                                                                                    | e,                                      |                  | Os recursos do p                      | 1 SPS5 Statistics 27<br>rograma que você selecionou estão sendo instalados.                                                                                                    |                                  |
| Bassist                                                                                                    | Mileresself)<br>Billipe                 | record_0         | Aguard Isso pr                        | de enquanto o InstaliShield Wizard instala o IBM SPSS Statistics 27.<br>ode levar alguns minutos.                                                                                                    |                                  |
| ø                                                                                                    | ,                                       |                  | Status<br>Copiar                      | a<br>ndo novos arquivos                                                                                                    |                                  |
| Rocker                                                                                                    | distalition                             |                  | File: .                               | defaultsetting.ini, Directory: C:\Program Files\JEM\SPSS\: 36                                                                                                    |                                  |
| <b>,</b>                                                                                                    | 1                                       |                  |                                       |                                                                                                    |                                  |
| Gestabilies                                                                                                    | GlobalSteel.                            | 6965             |                                       |                                                                                                    |                                  |
| $\bigcirc$                                                                                                    | Ţ.                                      |                  | Instal/Shield                         | < Voltar Avançar > Cancelar                                                                                                    |                                  |
| Geogle<br>Chrome                                                                                                    | Milecoscili<br>Teams                    |                  |                                       |                                                                                                    |                                  |
| e                                                                                                    | T)                                      |                  |                                       |                                                                                                    |                                  |
| datemer<br>Explorer                                                                                                    | Territoria.                             |                  |                                       |                                                                                                    |                                  |
|                                                                                                    |                                         | A A # 4 1 A      |                                       | a                                                                                                    | 1822 📰                           |
|                                                                                                    |                                         | 😐 🔺 🛸 <u>🔌 🐸</u> | · · · · · · · · · · · · · · · · · · · | 10 <sup>-</sup>                                                                                                    | 📲 📲 📲 📽 📽 🐨 🚟 🎊 449 14/08/2020 🎔 |
|                                                                                                    |                                         |                  |                                       |                                                                                                    |                                  |
| 0                                                                                                    | 0                                       |                  |                                       |                                                                                                    |                                  |
| Renderen                                                                                                    |                                         |                  |                                       |                                                                                                    |                                  |
| Teerstagen                                                                                                    |                                         |                  |                                       |                                                                                                    |                                  |
| Renduşem<br>Adıc                                                                                                    | Cutook cold<br>Punct de<br>Controle     |                  | 個 IBM SPSS Statisti                   | cg 37 - InstalfShield Wcard                                                                                                    |                                  |
| Resolutions<br>Able                                                                                                    |                                         |                  | 援 IBM SPSS Statisti<br>耳              | cz 27 - InstallShield Wizard 27<br>BML Conclusion do Installshield Wizard do 18H 5955<br>Statefor 27 month Installshield Wizard do 18H 5955                                                                                                    |                                  |
| kesekagan<br>Ase                                                                                                    |                                         |                  | 援 BM SPSS Statisti                    | kc 27 - InstallShield Wizard<br>Statistics of InstallShield Wizard on IRM SPSS<br>Statistics 27<br>D Divisional Wizard installation on success of IRM SPSS<br>Divisional Wizard.                                                                                                    |                                  |
|                                                                                                    |                                         |                  | 援 IBM SP55 Statisti<br>I              | cs 27 - InstallShield Wizard<br>Cenclusio do InstallShield Wizard do 1891 5955<br>Statustor 27<br>Statustor 27<br>Statusto |                                  |
|                                                                                                    |                                         |                  | g BM SPSS Statist                     | sc 37 - InstaliShield Wizard     sc 37 - InstaliShield Wizard do 1894 SPSS     Sector 27     Of StaliShield Wizard in table on nuccess of 284 SPSS     Sector 27     Of Stalishield Wizard in table on nuccess of 284 SPSS     Ward.     Sector 27     Object on Conclumpon sum of DataStimed                                                                                                    |                                  |
| Keeddagaan<br>Abe<br>Eische<br>Keeddagaan<br>Abe                                                                                                    |                                         |                  | gg BM SPSS Stants<br>I<br>I           | ka 27 - InstallShield Waard<br>BM. Conclusion do Italia Bield Waard do BH 9956<br>Statutos 27. Objer em Conclus para sar do InstallAnd<br>Waard.                                                                                                    |                                  |
|                                                                                                    |                                         |                  | w ex 9% Sauth<br>I                    | cs 27 - Instalföhield Wizard     >       BM.     Genclasis de Instaltibield Wizard de 1814 5955       Totalistica 27.     Ward en talabuied wizard de 1814 5955       Totalistica 27. Oper en Cinclur para sar de Installöhield Wizard.     >>>>>>>>>>>>>>>>>>>>>>>>>>>>>>>>                                                                                                    |                                  |
| Reschapen<br>Auc<br>Auc<br>Resch<br>Resch |                                         |                  | ∰ BM 5PSS Statist                     | cs 27 - InstallShield Wizard     >>       ZM.     Conclusion do total block block ward do IBH 5FSS<br>Total Block of total block block ward do IBH 5FSS<br>Total Block of Total Block of Total and total and total<br>Ward.       Image: State of the state of total and total and t                                                                                                    |                                  |
| Receivious<br>Succession<br>Succession<br>Succession<br>Contractor<br>Succession<br>Contractor<br>Succession<br>Contractor<br>Succession                                                                                                    |                                         |                  | ∰ EM 955 Statisti<br>I                | As 37 - InstatiShield Wizard     Image: Conclusion do Instatishield Wizard do IM1 SPSS       BM.     Conclusion do Instatishield Wizard do IM1 SPSS       Do Spaland do Image do Image: Conclusion do Image do Image                                                                                                    |                                  |
|                                                                                                    |                                         |                  | ge en 955 Stant                       | Kr.27 - InstallShield Wizard     >       BM.     Cenclesia do InstallShield Wizard do BH 955       Statistica 27. Obje en Grondur para sar do InstallShield Wizard       Variantica 27. Obje en Grondur para sar do InstallShield Wizard       Image: Statistica 27. Obje en Grondur para sar do InstallShield Wizard       Image: Statistica 27. Obje en Grondur para sar do InstallShield Wizard       Image: Statistica 27. Obje en Grondur para sar do InstallShield Wizard       Image: Statistica 27. Obje en Grondur para sar do InstallShield Wizard       Image: Statistica 27. Obje en Grondur para sar do InstallShield Wizard       Image: Statistica 27. Obje en Grondur para sar do InstallShield Wizard       Image: Statistica 27. Obje en Grondur para sar do InstallShield Wizard       Image: Statistica 27. Obje en Grondur para sar do InstallShield Wizard                                                                                                    |                                  |
| icetayum<br>icetayum<br>icetayum<br>icetayum<br>icetayum<br>icetayum<br>icetayum<br>icetayum<br>icetayum<br>icetayum                                                                                                    |                                         |                  | # 80 595 Statist                      | cs 27 - Instat/Shield Wizard     >       BM.     Carclesia da Tantabield Wizard do 1811 5FSS<br>Divisioned Water Instau con accesso a 984 955<br>Statuto. Ouer en Cinclur para ser do Instat/Shield<br>Water.       Image: Statistica 27 License Authorization<br>Ward appra                                                                                                    |                                  |
| Sources                                                                                                    |                                         | woodry           | ∰ BM SPSS Statisti<br>I               | KS 27 - InstallShield Wizard     Image: Control of Image: Shield Wizard do IBM SPKS       BM.     Conclusion do Image: Shield Wizard do IBM SPKS       Conclusion of Image: Shield Wizard do IBM SPKS     Conclusion of Image: Shield Wizard do IBM SPKS       Image: Shield Wizard do Image: Shield Wizard do Image: Shield Wizard     Conclusion of Image: Shield Wizard do IBM SPKS       Image: Shield Wizard do Image: Shield Wizard do Image: Shield Wizard     Conclusion of Image: Shield Wizard do Image: Shield Wizard do Image: Shield Wizard do Image: Shield Wizard Box       Image: Shield Wizard do Image: Shield Wizard do Image: Shield Wizard Box     Conclus       Image: Shield Wizard Box     Conclus                                                                                                    |                                  |

a) Escolha a 1ª opção

| <b>New House</b>     |                                                                                                    |                                            |                                                                                                    |                          |
|----------------------|----------------------------------------------------------------------------------------------------|--------------------------------------------|----------------------------------------------------------------------------------------------------|--------------------------|
| menningen            | Contractor                                                                                                    | and an an an an an an an an an an an an an | IBM SPSS Statistics 27 Licensing     -      X                                                                                                    |                          |
| $\bigcirc$           | OE                                                                                                    | -                                          | Product Authorization                                                                                                    |                          |
| ADIC                 | Painel de<br>Replicite                                                                                                    | uecolite;3                                 | Select one of the following:                                                                                                    |                          |
|                      | Controls                                                                                                    |                                            | Authorized giser license () purchased a single copy of the product).     You will be asked to enter the authorization code(s) or license code(s) that you received from IBM. |                          |
| 100                  | e,                                                                                                    |                                            | Example Codes                                                                                                    |                          |
| Sielfe               | Miterosofi<br>Rége                                                                                                    | reconc.)                                   | O Concurrent user license (My organization purchased the product and my administrator gave me a computer name or IP<br>address).                                             | cod                      |
| (A)                  |                                                                                                    | 50                                         | Lock Code for this machine is: 4-2117C                                                                                                    |                          |
| inetex               | distantion.                                                                                                    | A Second                                   | What is a Lock Code?                                                                                                    |                          |
|                      | -                                                                                                    | danano 9/                                  |                                                                                                    |                          |
|                      | t                                                                                                    |                                            |                                                                                                    |                          |
| Gentilites           | GiobalDion.                                                                                                    |                                            |                                                                                                    |                          |
| 6                    | -                                                                                                    |                                            |                                                                                                    |                          |
| <b>n2</b>            |                                                                                                    |                                            |                                                                                                    |                          |
| ditema               | leans                                                                                                    |                                            |                                                                                                    |                          |
| e                    | T                                                                                                    |                                            |                                                                                                    |                          |
| fotomat<br>Scollower | Teams with.                                                                                                    |                                            | <back nest=""> Cancel</back>                                                                                                    |                          |
| Signation            |                                                                                                    |                                            |                                                                                                    |                          |
|                      | e 💼                                                                                                    | 💼 🖬 🥔                                      |                                                                                                    | 🖟 🐮 🔯 🛶 😨 📾 🕫 (4) 1834 📮 |
|                      | Conception of the local division of the local division of the loca |                                            |                                                                                                    | 14/08/2020               |

|                                     | 🕘 IBM SPSS Statistics 27 Licensing - 🗆 🗙                                                                                                    |
|-------------------------------------|----------------------------------------------------------------------------------------------------|
| 🔎 📁 🗖                               | Internet Authorization Status                                                                                                    |
| Alle Panel de receite 3<br>Centrele | Copy Status                                                                                                    |
|                                     | Autorotation in progress. (#348/c25cba74ba690<br>Autorotation isocoresidi<br>License Code:<br>H7572XTT5757DRBHVML2UBECMAFT06ESLSUKASIPHIGDSV5SL28PA8SCEDNOMPPG5T2PHKLINDSV/2HUGYC268VJ882DVF<br>+** End Of Transabalies **** |
| Finder Catalities and Spectrum      |                                                                                                    |
| catapites distalibres.              |                                                                                                    |
| Saaja<br>diadaa                     | ·                                                                                                    |
| pitane time state.                  | (Back) (Lence)                                                                                                    |
| # 😂 🛅 🔒 🕰 🥰                         | 133 😨 😨 🗃 😰 🗂 🖉                                                                                                    |

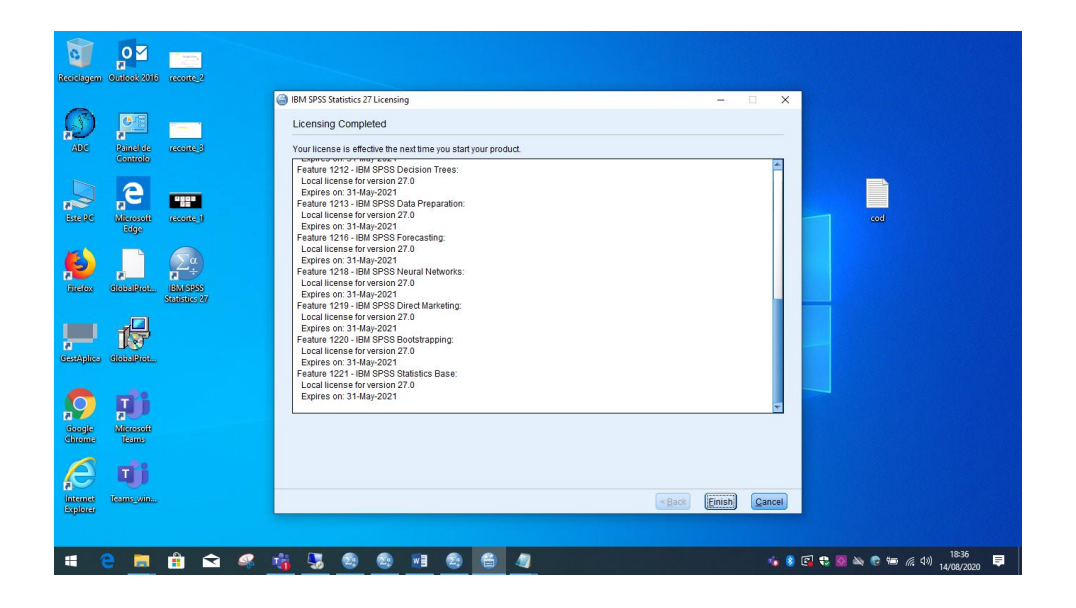

## 8. Tem de solicitar uma licença válida nos próximos 15 dias.

- 9. Para receber a licença do SPSS preencha o formulário no endereço:
  - <u>https://sitcon.uab.pt/Mensagens/form/24</u>
    - informar qual a versão que instalou

Qualquer dúvida ou esclarecimento utilize o mesmo formulário.